## ;Dímelo! 単語集

教科書 ¡Dímelo! に出現するすべての単語をエクセルファイルにまとめました。 最初の形は次のようになっています。

| -  | A   | В    | С          | D          | E   | F    | G                        | Н       |
|----|-----|------|------------|------------|-----|------|--------------------------|---------|
| 1  | 課 🔰 | 分類 🔹 | 出現形 🔽      | 原形 🚽       | ラン・ | 品詞   | 意味                       | ▼ ネ刀(+▼ |
| 2  | 0   | 発音   | catorce    | catorce    | 4   | 男名·形 | 14; 14O                  | +       |
| З  | 0   | 発音   | cinco      | cinco      | 4   | 男名·形 | 5; 5ග                    | +       |
| 4  | 0   | 発音   | cuatro     | cuatro     | 4   | 男名·形 | 4;4D                     | +       |
| 5  | 0   | 発音   | diecinueve | diecinueve | 4   | 男名·形 | 19;19の                   | +       |
| 6  | 0   | 発音   | dieciocho  | dieciocho  | 4   | 男名·形 | 18;18O                   | +       |
| 7  | 0   | 発音   | dieciséis  | dieciséis  | 4   | 男名·形 | 16;16の                   | +       |
| 8  | 0   | 発音   | diecisiete | diecisiete | 4   | 男名·形 | 17;170                   | +       |
| 9  | 0   | 発音   | diez       | diez       | 4   | 男名·形 | 10;100                   | +       |
| 10 | 0   | 発音   | doce       | do ce      | 4   | 男名·形 | 12;120                   | +       |
| 11 | 0   | 発音   | dos        | dos        | 4   | 男名·形 | 2;20                     | +       |
| 12 | 0   | 発音   | nueve      | nueve      | 4   | 男名·形 | 9;90                     | +       |
| 13 | 0   | 発音   | ocho       | ocho       | 4   | 男名,形 | 8;80                     | +       |
| 14 | 0   | 発音   | once       | once       | 4   | 男名·形 | 11;110                   | +       |
| 15 | 0   | 発音   | quince     | quince     | 4   | 男名·形 | 15;150                   | +       |
| 16 | 0   | 発音   | seis       | sels       | 4   | 男名·形 | 6;6Ø                     | +       |
| 17 | 0   | 発音   | siete      | siete      | 4   | 男名·形 | 7;7の                     | +       |
| 18 | 0   | 発音   | trece      | trece      | 4   | 男名·形 | 13;130                   | +       |
| 19 | 0   | 発音   | tres       | tres       | 4   | 男名·形 | 3;30                     | +       |
| 20 | 0   | 発音   | uno        | uno        | 4   | 男名·形 | 1;10                     | +       |
| 21 | 0   | 発音   | veinte     | veinte     | 4   | 男名·形 | 20;200                   | +       |
| 22 | 1   | 本文   | а          | а          | 4   | 前    | …に, …へ, …を, …につき, …するために | +       |
| 23 | 1   | 練習   | а          | а          | 4   | 前    | …に,…へ,…を,…につき,…するために     |         |
| 24 | 1   | 練習   | abo gado   | abo gado   | 3   | 名    | 弁護士                      | +       |

- 1. タイトル行
  - 「課」は、各課の番号です。「文字と発音」はゼロ(0)で示しました。
  - 「分類」には、発音(「文字と発音」のときだけ)、本文、文法、練習、西訳があり ます。
  - 「出現形」は、教科書に出てくる形です。
  - 「原形」は、名詞ならば単数、形容詞ならば男性形単数、動詞ならば不定詞の形です。
  - 「ランク」は、単語の重要度を示します。0, 1, 2, 3, 4 のランクがあります。
  - 「品詞」は、名詞、形容詞、動詞などの品詞を示します。同じ形が2つ以上の品詞 で使われることもありますが、そのときは並記しました。
  - 「意味」は、代表的な意味を載せてあります。
  - 「初(+)」では、初出の単語を「+」(プラス)で示し、既出の単語は「.」(ピリオ ド)で示しました。

## 2. フィルター

|     | A |                    | 3 | С          | D          | E     | F        |   | G      | Н      |
|-----|---|--------------------|---|------------|------------|-------|----------|---|--------|--------|
| 1   | 課 | 十分類                | - | 出現形        | ▼ 原形       | * ラン* | 品詞       | - | 意味     | ▼ 初(+▼ |
| 8   | X | 子音                 |   | diecisiete | diecisiete | 4     | 男名·形     |   | 17;17の | +      |
| 9   | ( | ) 発音               |   | diez       | diez       | 4     | 男名·形     |   | 10;100 | +      |
| 10  | ( | ) 発音               |   | doce       | doce       | 4     | 男名·形     |   | 12;12O | +      |
| 11  | ( | ) 発音               | 1 | dos        | dos        | 4     | 男名·形     |   | 2;20   | +      |
| 12  | ( | )<br>発音            | 1 | nueve      | nueve      | 4     | 男名·形     |   | 9;90   | +      |
| 4.0 |   | . <del>7</del> ∿ ± |   | 1          |            |       | HE ZO TH |   | 0.00   |        |

上の「 $\forall$ 」の印 (MAC の Excel では「 $\stackrel{\bigstar}{\forall}$ 」の印)をクリックすると、

|     | A                            | В             |               |           | С        | D            |            | Е   |     | F     |   |      |
|-----|------------------------------|---------------|---------------|-----------|----------|--------------|------------|-----|-----|-------|---|------|
| 1   | 課 🖵                          | 分類            | -             | 出現形       |          | 原形           | <b>_</b> 1 | ラン・ | 品詞  |       | - | 意味   |
| ₽↓  | 昇順( <u>S</u> )               |               |               |           |          | <br>beber    |            | 4   | 他動  |       |   | 飲む,; |
| Z↓  | 降順(0)                        |               |               |           |          | <br>blanco   |            | 4   | 形   |       |   | 白い   |
|     | 色で並べ落                        | ŧ≵(T)         |               |           |          | <br>blanco   |            | 4   | 形   |       |   | 白い   |
|     |                              |               |               |           | -        | <br>blanco   |            | 4   | 形   |       |   | 白い   |
| ¥K. | "課"からフ                       | イルタをクリ        | 7( <u>C</u> ) |           |          | <br>blanco   |            | 4   | 形   |       |   | 白い   |
|     | 色フィルタ(1                      | )             |               |           | ×.       | <br>café     |            | 4   | 男名  |       |   | コーヒ・ |
|     | 数値フィルタ                       | R( <u>F</u> ) |               |           | •        | <br>caliente |            | 4   | 形   |       |   | 熱い   |
|     |                              |               | 、<br>、        |           |          | <br>canción  |            | 4   | 女名  |       |   | 歌    |
|     |                              | へい選択          | ·             |           | <b>^</b> | <br>canción  |            | 4   | 女名  |       |   | 歌    |
|     |                              |               |               |           |          | <br>cansado  |            | 4   | 形   |       |   | 疲れて  |
|     | 2                            |               |               |           |          | <br>cantar   |            | 4   | 自動  |       |   | 歌う   |
|     | <b>-</b> ✓ 3<br>- <b>-</b> ∕ |               |               |           | Ξ        | <br>cantar   |            | 4   | 自動  |       |   | 歌う   |
|     | ✓ 4                          |               |               |           |          | cantar       |            | 4   | 自動  |       |   | 歌う   |
|     | 🖌 6                          |               |               |           |          | <br>cantar   |            | 4   | 自動  |       |   | 歌う   |
|     |                              |               |               | l         | _        | <br>cantar   |            | 4   | 自動  |       |   | 歌う   |
|     | ✓ 8                          |               |               |           |          | <br>cantar   |            | 4   | 自動  |       |   | 歌う   |
|     | 10                           |               |               |           | Ŧ        | <br>cantar   |            | 4   | 自動  |       |   | 歌う   |
|     |                              |               | <u> </u>      | . S. Laut |          | <br>capital  |            | 4   | 女名  |       |   | 首都   |
|     | OK                           |               | ্ৰ            | ヤンセル      |          | Caracas      |            | 3   | 固有名 | 3(地名) | ) | カラカス |
|     |                              | 25.12A        |               | 0404      |          | casa         |            | 4   | 女名  |       |   | 家    |
| 55  | 1                            | 文法            |               | casas     |          | casa         |            | 4   | 女名  |       |   | 家    |

のように、「V」のチェックが入ったリストが現れます。(MAC の Excel では少し違います。) たとえば「1課」だけのように、必要な部分だけを選択することができます。MAC の場合 は「オプション」(オートフィルタオプション)を使ってください。

組み合わせても使えます。たとえば、「2課」の初出の単語のリストは、タイトルの「課」 で「2」だけをチェックし、「初(+)」で「+」だけをチェックすると、次のような表になり ます。

|     | A |    | В  |   | 0            |   | D           |    | E   | F       | G              | Н   |  |
|-----|---|----|----|---|--------------|---|-------------|----|-----|---------|----------------|-----|--|
| 1   | 課 | t7 | 分類 | ¥ | 出現形          | ¥ | 原形          | ΨŢ | ラン・ | 品詞      | 意味 🔹           | 初(+ |  |
| 284 |   | 2  | 本文 |   | además       |   | además      |    | 4   | 副       | さらに,その上        | +   |  |
| 285 |   | 2  | 練習 |   | adónde       |   | adó nde     |    | 3   | 副(疑問)   | どこへ            | +   |  |
| 286 |   | 2  | 本文 |   | agradable    |   | agradable   |    | 3   | 形       | 快適な,楽しい,感じがよい  | +   |  |
| 288 |   | 2  | 練習 |   | ahí          |   | ahí         |    | 4   | 副       | そこに、そこで        | +   |  |
| 291 |   | 2  | 本文 |   | algo         |   | algo        |    | 4   | 代(不定)   | なにか, いくらか      | +   |  |
| 293 |   | 2  | 練習 |   | amiga        |   | amiga       |    | 4   | 女名      | 女友人, 女友だち      | +   |  |
| 294 | 1 | 2  | 本文 |   | año          |   | año         |    | 4   | 男名      | 年,一年,…歳        | +   |  |
| 296 |   | 2  | 練習 |   | aparcado     |   | aparcar     |    | 1   | 他動      | 駐車する           | +   |  |
| 297 |   | 2  | 本文 |   | apartamento  |   | apartamento |    | 1   | 男名      | アパート,マンション     | +   |  |
| 298 |   | 2  | 練習 |   | aquí         |   | aquí        |    | 4   | 副       | ここに, ここで       | +   |  |
| 299 |   | 2  | 本文 |   | arden        |   | arder       |    | 3   | 自動      | 燃える            | +   |  |
| 300 |   | 2  | 練習 |   | Are quipa    |   | Are quipa   |    | 0   | 固有名(地名) | アレキバ(ベルーの地方都市) | +   |  |
| 301 |   | 2  | 本文 |   | artificiales |   | artificial  |    | 3   | 形       | 人工の            | +   |  |
| 302 |   | 2  | 練習 |   | asistir      |   | asistir     |    | 3   | 自動      | (…に[a])出席する    | +   |  |
| 305 |   | 2  | 練習 |   | bien         |   | bien        |    | 4   | 副       | よく,上手に         | +   |  |
| 306 |   | 2  | 練習 |   | bolígrafo    |   | bolígrafo   |    | 1   | 男名      | ボールペン          | +   |  |
| 307 |   | 2  | 文法 |   | bonito       |   | bonito      |    | 4   | 形       | きれいな, かわいい     | +   |  |

## 3. 並べ替え

「データ」→「並べ替え」を使えば、他の順番に並べ替えることができます。最初の状態 では、並べ替えの基準(キー)が「課」>「原形」となっていますが、これを「原形」> 「課」という基準に変えると、全単語の ABC 順のリストになります。また、キーを「品詞」 にして並べ替えれば、品詞ごとのリストになります。次の例は、フィルターで3課を選び、 それを「品詞」で並べ替えた結果です。

| - 4 | A   | В    | С          | D          | E   | F       | G                                     | Н      |
|-----|-----|------|------------|------------|-----|---------|---------------------------------------|--------|
| 1   | 課 🖓 | 分類 🔹 | 出現形        | 原形 💽       | ラン・ | 品詞      | 〕意味                                   | ネ刀(+▼  |
| 595 | 3   | 練習   | abrigo     | abrigo     | 4   | 男名      | コート                                   | +      |
| 596 | 3   | 本文   | abuelo     | abuelo     | 4   | 男名      | 祖父,おじいさん                              | +      |
| 597 | 3   | 練習   | colegio    | colegio    | 3   | 男名      | 学校                                    | +      |
| 598 | 3   | 練習   | mercado    | mercado    | 4   | 男名      | 市場                                    | +      |
| 599 | 3   | 練習   | mundo      | mundo      | 4   | 男名      | 世界 todo el mundo:みんな                  | +      |
| 700 | 3   | 練習   | piano      | piano      | 4   | 男名      | ピアノ                                   | +      |
| 701 | 3   | 本文   | puerto     | puerto     | 4   | 男名      | 港                                     | +      |
| 702 | 3   | 本文   | regreso    | regreso    | 2   | 男名      | 帰還,帰り                                 | +      |
| 703 | 3   | 練習   | pasado     | pasado     | 3   | 男名·形    | 過去;過去の,過ぎたばかりの                        | +      |
| 704 | 3   | 本文   | amigos     | amigo      | 4   | 男名      | 男友人,男友だち,《複数形で》男女の友人                  |        |
| 705 | 3   | 練習   | actualidad | actualidad | 2   | 女名      | 現在                                    | +      |
| 706 | 3   | 本文   | alegre     | alegre     | 4   | 形       | 陽気な                                   | +      |
| 707 | 3   | 本文   | antiguos   | antiguo    | 4   | 形       | 昔の,古い                                 | +      |
| 708 | 3   | 本文   | pequeño    | pequeño    | 4   | 形       | 小さな、小さい                               |        |
| 709 | 3   | 練習   | todo       | todo       | 4   | 形       | すべての,…の全体 todo el mundo:みんな,全員        | 2<br>0 |
| 710 | 3   | 本文   | vagabundo  | vagabundo  | 1   | 形       | 放浪する, 流浪の perro vagabundo: のら犬        | +      |
| 711 | 3   | 本文   | marino     | marino     | 2   | 形·男名    | 海の;船乗り                                | +      |
| 712 | 3   | 練習   | Jesús      | Jesús      | 0   | 固有名(男)  | ヘスス                                   | +      |
| 713 | 3   | 練習   | Silvia     | Silvia     | 0   | 固有名(女)  | シルビア                                  | +      |
| 714 | 3   | 文法   | Andalucía  | Andalucía  | 0   | 固有名(地名) | アンダルシア                                | +      |
| 715 | 3   | 練習   | Granada    | Granada    | 0   | 固有名(地名) | グラナダ                                  | +      |
| 716 | 3   | 練習   | Blanca     | Blanca     | 0   | 固有名(女)  | ブランカ                                  | +      |
| 717 | 3   | 本文   | la         | el         | 4   | 定冠      | その…,…というもの                            |        |
| 718 | 3   | 練習   | la         | el         | 4   | 定冠      | その…,…というもの                            |        |
| 719 | 3   | 文法   | cenar      | cenar      | 4   | 自動      | 夕食をとる                                 | +      |
| 720 | 3   | 文法   | duele      | doler      | 3   | 自動      | 《三人称で》(…に[a]) 苦痛を与える, (…は[a])<br>…が痛い | +      |

(\*EXCEL2007 では、フィルターを開いても並べ替えができます。)

## このようにいろいろな使い方ができますから、試してください。